# 智控运维工具 1.4.0 版本使用说明书(windows 版本)

版本: V1.4

| 文件名称 | 智控运维工具 1.4.0 版本使用说明书(windows 版本) |      |            |                              |  |
|------|----------------------------------|------|------------|------------------------------|--|
| 文件编号 | NT-CSB-WEB-01                    |      |            |                              |  |
| 编制人  | 王勇                               | 编制   | 訓日期        | 2024年06月24日                  |  |
| 分发范围 | 公司内部                             | 保密级别 |            | □☆<br>■★★★<br>□★★★★<br>□★★★★ |  |
|      |                                  | 修改过程 |            |                              |  |
| 版本号  | 日期                               | 负责人  | 审核人        | 概述                           |  |
| 1.0  | 2024年4月17日                       | 王勇   |            | 第一版修订版                       |  |
| 1.1  | 2024年6月24日                       | 王勇   |            | 第二版修订版                       |  |
| 1.2  | 2024年7月17日                       | 王勇   |            | 第三版修订版                       |  |
| 1.3  | 2024年10月14日                      | 王勇   |            | 第四版修订版                       |  |
| 1.4  | 2025年4月18日                       | 王勇   | 蒋旭东、徐<br>谦 | 第五版修订版                       |  |
|      |                                  |      |            |                              |  |
|      |                                  |      |            |                              |  |
|      |                                  |      |            |                              |  |
|      |                                  |      |            |                              |  |
|      |                                  |      |            |                              |  |
|      |                                  |      |            |                              |  |
|      |                                  |      |            |                              |  |
|      |                                  |      |            |                              |  |

| 1. 概 | 述                                       | 3 -    |
|------|-----------------------------------------|--------|
|      | 1.1.系统简述                                | 3 -    |
|      | 1.2. 服务器硬件参数规格                          | 3 -    |
|      | 1.3. 智控运维工具安装程序                         | 4 -    |
|      | 1.3.1 安装基础包, <mark>(目前版本不支持中文路径)</mark> | 4 -    |
|      | 1.3.2 运维工具升级包                           | 8 -    |
|      | 1.3.3 增量服务安装                            | - 11 - |
|      | 1.4. 操作说明                               | - 11 - |
|      | 1.4.1.多 IP 地址配置                         | - 11 - |
|      | 1.4.2. 数据库安装                            | - 13 - |
|      | 1.4.3. 一键启动                             | - 17 - |
|      | 1.4.4. 登录系统                             | - 18 - |
|      | 1.4.5. 默认参数和参数配置                        | - 19 - |
|      | 1.4.6. 一键关闭                             | - 21 - |
|      | 1.4.7. 插件端口修改                           | - 22 - |
|      | 1.4.8. 备份数据库                            | - 22 - |
|      | 1.4.9. 自启配置                             | - 23 - |
|      | 1.4.10. 获取机器码                           | - 23 - |
|      | 1.4.11. 迁移数据                            | - 24 - |
|      | 1.5. 卸载程序                               | - 26 - |
|      | 1.6. 智控平台升级                             | - 27 - |
|      | 1.7. 增量服务的安装                            | - 28 - |
|      | 1.8. 第三方服务                              | - 28 - |
|      | 1.8.1 第三方服务版本获取                         | - 28 - |
|      | 1.8.2 第三方服务安装                           | - 28 - |
|      | 1.8.3 第三方服务名配置                          | - 29 - |
|      | 1.9. 常遇问题                               | - 30 - |
|      | 1.9.1. 打开运维工具,nginx 启动,其他都未启动           | - 30 - |
|      | 1.9.2. 端口冲突导致,服务运行不起来                   | - 30 - |
|      | 1.9.3. minio 服务运行不起来                    | - 31 - |
|      | 1.9.4. 运维工具启动不起来,找不到 msvcp140.dll 的错误   | - 31 - |
|      | 1.9.5. 智控平台升级后打开浏览器仍然是旧版本               | - 32 - |
|      |                                         |        |

# 目录

## 1. 概述

### 1.1.系统简述

智控平台运维小工具,运行在 windows 系统下,集成了 nginx、mysql、redis、minio 等系统插件,整合 了智控平台的前端和后端包,用户通过智控平台运维小工具一键安装部署后,可以实现一键启动所有系统 插件和后台微服务,可以一键登录系统;也可以一键停止所有系统组件和后台微服务。实现了平台增量升 级功能和数据库手动备份、还原功能等。该运维小工具,支持修改 nginx 和 redis 端口,可以一键重启后 台 java 微服务等。设备服务和第三方服务、访客服务、视频服务、监控服务,需要手动运行。安装包分为 基础包和升级包。

## 1.2. 服务器硬件参数规格

- 300 个门点以下,2000 门禁用户以下,推荐使用塔式服务器或者普通 PC
- 1. CPU: Intel i5 4 核 4 线程以上或者 intel xeon E2224G(x86 架构 64 位处理器)
- 2. 内存: 8G 以上
- 3. 硬盘: 100G 以上 SAS 企业级 7200 转硬盘或者普通的 SATA 机械硬盘(支持 sata 3)
- 4. 网络:至少1路10M/100M/1000M 自适应网卡
- 5. 系统: windows10
- 6. SQL 数据库: MySQL 8.0.28 以上(推荐)
- 7. Redis 数据库: v6.2.4 以上(推荐)
- 8. Minio 对象存储: RELEASE.2021-10-27T16-29-42Z 以上(推荐)
- 9. JDK: java 1.8.0\_181 以上(推荐)
- 10. Nginx: v1.20.0 (推荐)

备注:参考机型(联想(Lenovo)ThinkServer TS80X 塔式静音服务器主机) 500 个门点以下,5000 门禁用户以下,推荐使用塔式服务器或者普通 PC CPU: Intel i5 4 核 4 线程以上或者 xeon E3 系列(x86 架构 64 位处理器) 内存: 16G 以上(推荐) 硬盘: 100G 以上 SAS 企业级 7200 转硬盘或者普通的 SATA 机械硬盘(支持 sata 3) 网络:至少1路10M/100M/1000M自适应网卡 系统: windows10 SQL 数据库: MySQL 8.0.28 以上(推荐) Redis 数据库: v6.2.4 以上(推荐) Minio 对象存储: RELEASE.2021-10-27T16-29-42Z 以上(推荐) JDK: java 1.8.0\_181 以上(推荐) Nginx: v1.20.0(推荐) 备注:参考机型(联想(Lenovo)ThinkServer TS80X 塔式静音服务器主机) 500~1000个门点,10000门禁用户以下,推荐使用机架式服务器 CPU: Intel xeon E5 系列(x86 架构 64 位处理器) 内存: 16G 以上(推荐) 硬盘: 100G 以上 SSD 固态盘(支持 sata 3) (推荐) 网络:至少1路10M/100M/1000M自适应网卡 系统: windows10 SQL 数据库: MySQL 8.0.28 以上(推荐) Redis 数据库: v6.2.4 以上(推荐) Minio 对象存储: RELEASE.2021-10-27T16-29-42Z 以上(推荐) JDK: java 1.8.0\_181 以上(推荐) Nginx: v1.20.0(推荐) 备注:参考机型(联想(Lenovo)服务器主机 SR588 机架式 2U) 1000个门点以上,10000门禁用户以上,推荐使用机架式服务器

CPU: Intel xeon E5 系列(x86 架构 64 位处理器)
内存: 16G 以上
硬盘: 100G 以上 SSD 固态盘(支持 sata 3)(推荐)
网络: 至少1路 10M/100M/1000M 自适应网卡
系统: windows10
SQL 数据库: MySQL 8.0.28 以上(推荐)
Redis 数据库: v6.2.4 以上(推荐)
Minio 对象存储: RELEASE.2021-10-27T16-29-42Z 以上(推荐)
JDK: java 1.8.0\_181 以上(推荐)
Nginx: v1.20.0(推荐)
备注: 参考机型(联想(Lenovo)服务器主机 SR588 机架式 2U)

# 1.3. 智控运维工具安装程序

1.3.1 安装基础包,(目前版本不支持中文路径)

双击基础包"智控平台运维小工具.exe"进行安装,要求硬件设备至少是双核 CPU、8G 以上内存。

访客1.2.6运维工具1.4.0 → 1.4.0

|   | 名称 ^                                    | 修改日期            | 类型     | 大小         |
|---|-----------------------------------------|-----------------|--------|------------|
| l | 騹 mysql-8.0.28_linux_aarch64_1.14.4.zip | 20/3/2025 10:32 | ZIP 文件 | 522,819 KB |
| l | ➡ mysql-8.0.28_linux_x86_1.16.3.tar.xz  | 20/3/2025 10:17 | 360压缩  | 72,421 KB  |
| l | 🗱 mysql-8.0.28_windows_1.16.3.zip       | 20/3/2025 10:15 | ZIP 文件 | 234,849 KB |
| l | 🗱 OpenGauss-6.0.0_linux_x86_1.14.4.zip  | 20/3/2025 10:16 | ZIP 文件 | 139,288 KB |
| l | 🗱 postgresql-16.3_linux_aarch64_1.14.4  | 20/3/2025 10:16 | ZIP 文件 | 100,004 KB |
| L | postaresal-16.3 windows 1,16.3.zip      | 20/3/2025 10:16 | ZIP 文件 | 370,254 KB |
| 1 | ▶ 智控运维工具1.4.0.exe                       | 20/3/2025 10:17 | 应用程序   | 415,165 KB |
|   | ▲ 台控运程工具IInux_1.4.0_aarch64.tar.xz      | 20/3/2025 10:17 | 360压缩  | 402,602 KB |
|   | 📕 智控运维工具linux_1.4.0_amd64.tar.xz        | 20/3/2025 10:17 | 360压缩  | 427,727 KB |
|   | ▶ 智控运维工具升级包1.4.0.exe                    | 20/3/2025 10:13 | 应用程序   | 46,449 KB  |
|   | 📕 智控运维工具升级包linux_1.4.0_aarch64          | 20/3/2025 10:13 | 360压缩  | 14,931 KB  |
|   | 📕 智控运维工具升级包linux_1.4.0_amd64            | 20/3/2025 10:13 | 360压缩  | 43,296 KB  |
|   |                                         |                 |        |            |

1、选择安装语言

| 选择安装 | <b>送语言</b>   | $\times$ |
|------|--------------|----------|
| D    | 选择安装时要使用的语言。 |          |
|      | 简体中文         | $\sim$   |
|      | 确定取消         |          |

2、选择安装路径,默认安装路径在C盘,可以更改其他盘,以D盘为例。

| <b>X</b>                                                                                                    | – 🗆 ×                   |
|----------------------------------------------------------------------------------------------------|-------------------------|
| <b>选择目标位置</b><br>您想将 智控运维工具 安装在什么地方 <b>?</b>                                                                                                    |                         |
|                                                                                                    |                         |
| 单击"下一步"继续。如果您想选择其他文件夹,单击"浏览"。                                                                                                    |                         |
| D:\giaop                                                                                                    | 浏览(R)                   |
|                                                                                                    |                         |
|                                                                                                    |                         |
|                                                                                                    |                         |
|                                                                                                    |                         |
|                                                                                                    |                         |
|                                                                                                    |                         |
| 至少需要有 870.9 MB 的可用磁盘空间。<br>简体中文                                                                                                    |                         |
|                                                                                                    | 下一步(N) > 取消             |
|                                                                                                    |                         |
|                                                                                                    |                         |
| 3.选择是否创建桌面快捷方式,默认勾选,点击下一步                                                                                                    |                         |
| 3.选择是否创建桌面快捷方式,默认勾选,点击下一步                                                                                                    | - 🗆 X                   |
| <ul> <li>3.选择是否创建桌面快捷方式,默认勾选,点击下一步</li> <li>安装</li> <li>选择附加任务<br/>您想要安装程序执行哪些附加任务?</li> </ul>                                                                               | - • ×                   |
| <ul> <li>3.选择是否创建桌面快捷方式,默认勾选,点击下一步</li> <li>安装</li> <li>选择附加任务<br/>您想要安装程序执行哪些附加任务?</li> <li>选择您想要安装程序在安装 智控运维工具 时执行的附加任务,然后</li> </ul>                                      | - □ ×<br>↓↓<br>単击"下一步"。 |
| <ul> <li>3.选择是否创建桌面快捷方式,默认勾选,点击下一步</li> <li>安装</li> <li>选择附加任务<br/>您想要安装程序执行哪些附加任务?</li> <li>选择您想要安装程序在安装 智控运维工具 时执行的附加任务,然后<br/>附加快捷方式:</li> </ul>                          | - □ ×<br>記記<br>単击"下一步"。 |
| <ul> <li>3.选择是否创建桌面快捷方式,默认勾选,点击下一步</li> <li>● 安装</li> <li>选择附加任务<br/>您想要安装程序执行哪些附加任务?</li> <li>选择您想要安装程序在安装 智控运维工具 时执行的附加任务,然后<br/>附加快捷方式:</li> <li>☑ 创建桌面快捷方式(D)</li> </ul> | - □ ×<br>レン<br>単击"下一步"。 |
| <ul> <li>a.选择是否创建桌面快捷方式,默认勾选,点击下一步</li> <li>● 安装</li> <li>选择附加任务<br/>您想要安装程序执行哪些附加任务?</li> <li>选择您想要安装程序在安装 智控运维工具 时执行的附加任务,然后<br/>附加快捷方式:</li> <li>☑ 创建桌面快捷方式(D)</li> </ul> | - □ ×<br>記<br>単击"下一步"。  |
| <ul> <li>3.选择是否创建桌面快捷方式,默认勾选,点击下一步</li> <li>● 安装</li> <li>选择附加任务<br/>您想要安装程序执行哪些附加任务?</li> <li>选择您想要安装程序在安装 智控运维工具 时执行的附加任务,然后<br/>附加快捷方式:</li> <li>✓ 创建桌面快捷方式(D)</li> </ul> | - □ ×<br>⊷<br>单击"下一步"。  |
| <ul> <li>3.选择是否创建桌面快捷方式,默认勾选,点击下一步</li> <li>● 安装</li> <li>选择附加任务<br/>您想要安装程序执行哪些附加任务?</li> <li>选择您想要安装程序在安装 智控运维工具 时执行的附加任务,然后<br/>附加快捷方式:</li> <li>☑ 创建桌面快捷方式(D)</li> </ul> | - □ ×<br>⊷<br>単击"下一步"。  |
| <ul> <li>3.选择是否创建桌面快捷方式,默认勾选,点击下一步</li> <li>● 安装</li> <li>选择附加任务<br/>您想要安装程序执行哪些附加任务?</li> <li>选择您想要安装程序在安装 智控运维工具 时执行的附加任务,然后<br/>附加快捷方式:</li> <li>☑ 创建桌面快捷方式(0)</li> </ul> | - □ ×<br>⊷<br>单击"下一步"。  |

 4、准备安装,点击下一步

| ▶ 安装                                       | _ |   | $\times$ |
|--------------------------------------------|---|---|----------|
| <b>准备安装</b><br>安装程序现在准备开始安装 智控运维工具 到您的电脑中。 |   | ( |          |

单击"安装"继续此安装程序。如果您想要回顾或改变设置,请单击"上一步"。

| D:\giacp                        | ^ |
|---------------------------------|---|
| 附加任务:<br>附加快捷方式:<br>创建桌面快捷方式(D) |   |
|                                 |   |
|                                 |   |
|                                 |   |
|                                 | ~ |
| <                               | > |
| ·X X'                           |   |

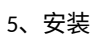

| ●安装                                        | _ |        |
|--------------------------------------------|---|--------|
| <b>正在安装</b><br>安装程序正在安装 智控运维工具 到您的电脑中,请等待。 |   |        |
| 正在解压缩文件<br>D:\giacp\jre\bin\jfxwebkit.dll  |   |        |
|                                            |   |        |
|                                            |   |        |
|                                            |   |        |
|                                            |   |        |
|                                            |   |        |
|                                            |   |        |
| 简体中文                                       | F | TT- XI |
|                                            | L | 取消     |

6、安装向导完成

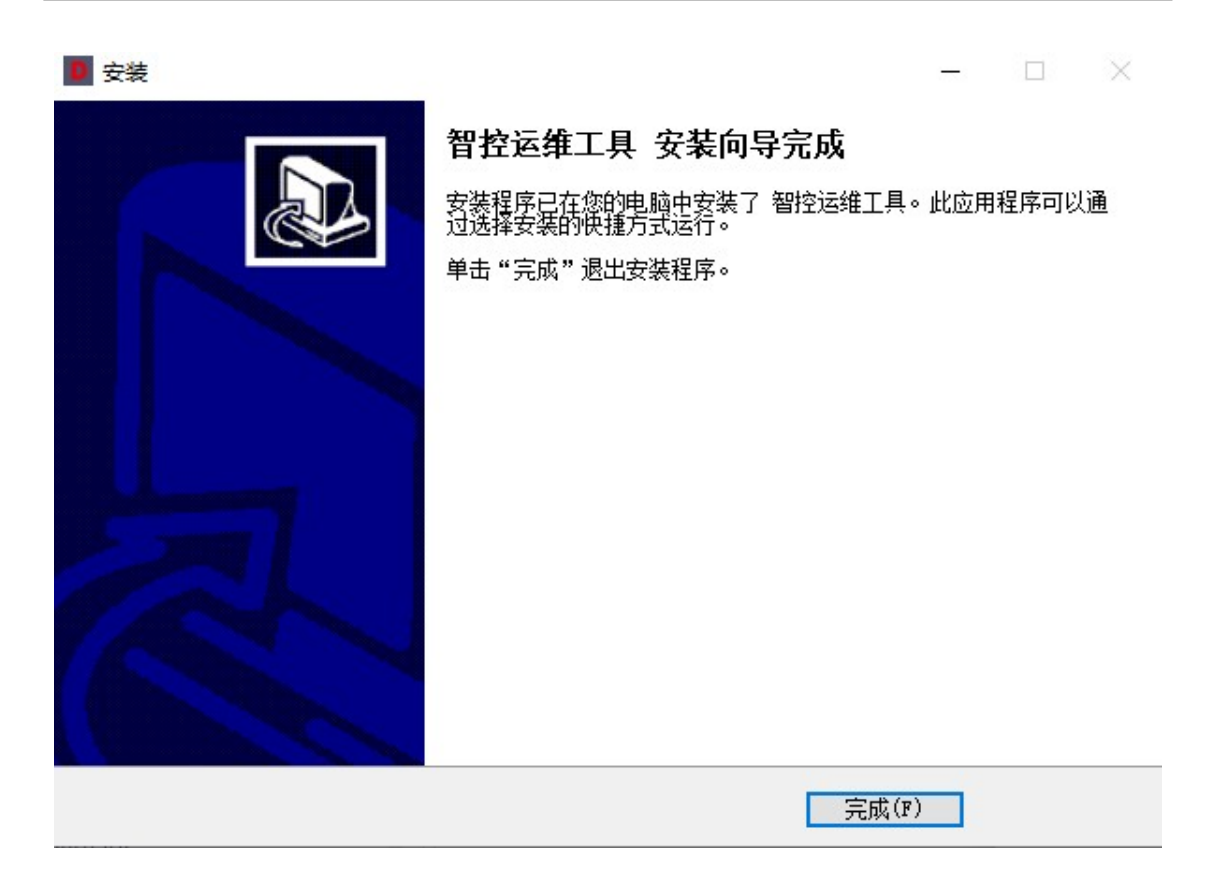

注明:

① 程序里面的"智控网页服务"需要一并安装在电脑。

智控网页服务小工具,系统管理员必装,用来管理 USB 发卡工具、USB 摄像头、USB 指纹采集器,以及通 过本地扫描添加 684 控制器、FP3 指纹和 FC2 人脸机等。

## 1.3.2 运维工具升级包

对应已经已经安装运维工具 1.4.0 之前的版本,直接双击"智控运维工具升级包 1.4.0.exe"进行安装。 1、选择安装语言

| 选择安约 | <b>技语言</b>  |    | ×  |
|------|-------------|----|----|
| D    | 选择安装时要使用的语言 | •  |    |
|      | 简体中文        |    | ~  |
|      |             | 确定 | 取消 |

2、关闭运维工具,如有已经有旧的运维工具已经打开,点击"确定",自动关闭运维工具,如果没有打 开运维工具,跳过此步骤。

| 安装 | ×                                         |  |
|----|-------------------------------------------|--|
| ?  | 检测到相关软件正在运行!<br>点击"确定"终止软件后继续操作,否则点击"取消"。 |  |
|    | 确定取消                                      |  |

3、选择是否创建桌面快捷方式,默认勾选,点击下一步

您想要安装程序执行哪些附加任务?

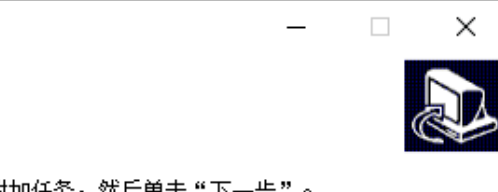

选择您想要安装程序在安装 智控运维工具 时执行的附加任务,然后单击"下一步"。

附加快捷方式: ☑ 创建桌面快捷方式(D)

▶ 安装

选择附加任务

| 简休由文 |          |          |    |
|------|----------|----------|----|
|      |          |          |    |
|      | < 上一步(B) | 下一步(N) > | 取消 |
|      |          |          |    |
|      |          |          |    |

4、准备安装,点击下一步

| D 安装 -                                    |    | × |
|-------------------------------------------|----|---|
| <b>准备安装</b><br>安装程序现在准备开始安装智控运维工具到您的电脑中。  | d  |   |
| 单击"安装"继续此安装程序。如果您想要回顾或改变设置,请单击"上一步"。      |    |   |
| 目标位置:<br>D:\giacp                         | ^  | ] |
| 附加任务:<br>附加快捷方式:<br>创建桌面快捷方式(D)           |    |   |
|                                           | v  |   |
| 简体中文                                      |    |   |
| 〈上一步(B) 安装(I)                             | 取消 | Í |
| 5 安壮                                      |    |   |
|                                           |    | × |
| <b>正在安装</b><br>安装程序正在安装智控运维工具到您的电脑中,请等待。  | 0  | R |
| 正在解压缩文件<br>D:\giacp\jre\bin\jfxwebkit.dll |    |   |
|                                           |    |   |
|                                           |    |   |
|                                           |    |   |
|                                           |    |   |
|                                           |    |   |
|                                           |    |   |
|                                           |    |   |
|                                           |    |   |
| 简体中文                                      | 取消 |   |

6、安装向导完成

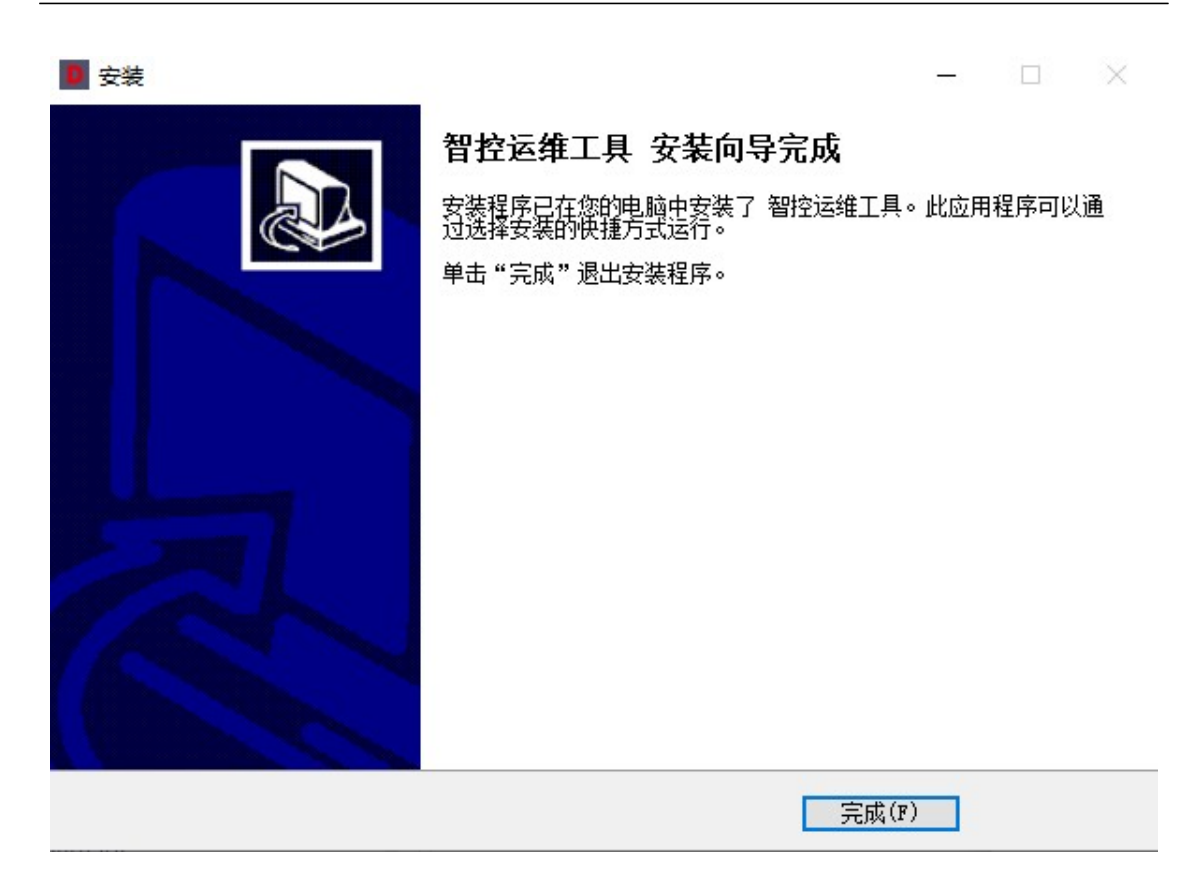

1.3.3 增量服务安装

见 1.7 章节

1.4. 操作说明

# 1.4.1. 多 IP 地址配置

1、打开运维工具,如果本机有多个 IP 地址,需要选择智控平台启动对应的 IP 地址,进行保存,具体如下: a、点击确定,跳转到其他页签

| 智控运维工具 1.4 | 4.0              |            |                                                       | - × |
|------------|------------------|------------|-------------------------------------------------------|-----|
| 运行         |                  |            |                                                       |     |
|            |                  |            |                                                       |     |
|            |                  |            |                                                       |     |
|            |                  | 系统插件       | 系统微服务                                                 |     |
|            | Nginx:<br>Redis: | 日运行<br>未运行 | 检测到多个IP地址,请先到其他页面,选择需要设置的IP 视频服务: 未运行<br>杨定 访客服务: 未运行 | 启动  |
|            | :                | 未运行        | 安装 核心服务:未运行 启动 车场服务:未运行                               | 启动  |
|            | Minio:           | 未运行 启动     | 已安装 送备服务: 未运行 <u><u></u>島动</u>                        |     |
|            |                  |            | 启动服务     关闭服务                                         |     |

#### b、在本机 IP 下拉框中选择智控平台启动的 IP 地址,点击保存;

| 智控运维工具 1.4.0                                                               | )                                           |                             |                                                                                                    |                | – 🗆 X                                                                                |
|----------------------------------------------------------------------------|---------------------------------------------|-----------------------------|----------------------------------------------------------------------------------------------------|----------------|--------------------------------------------------------------------------------------|
| 运行                                                                         | 配置                                          | 其他                          |                                                                                                    |                |                                                                                      |
| 192.168<br>本机IP<br>192.168<br>说明: 电脑存在多<br>备服务的IP地址<br>启动软件时将?<br>一 是否开启国密 | 8.1.213<br>8.3.213<br>8个IP的情况下,<br>不再提示多个IP | 5 <b>配置</b><br>用户需要设置视频服务和设 | <b>自启配置</b> <ul> <li>✓ 开机自启 [] 打开软件时,自动启动已选插件和</li> <li>系统插件: [] Nginx [] Redis [] Minio</li> <li>系统微服务:</li> <li>注册服务 [] 网关服务 [] 核心服务 []</li> <li>视频服务 [] 访客服务 [] 车场服务</li> </ul> | 如服务。<br>] 设备服务 | 其他<br>嶺腸务日志 黃統日志(0.00MB) □ 微服务日志(0.00MB) □ 小于当前版本的微服务(0.00MB) 満除 送择语言:中文(简体) ▼       |
| ●<br>整理数:                                                                  | 据                                           | <b>今</b><br>                | 数据<br>————————————————————————————————————                                                                                                    | 民              | <b>导出数据</b> <ul> <li>◇ 系統微服务 (1.16.1)</li> <li>◇ 数据库</li> <li>◇ user 用户数据</li> </ul> |

#### C、提示修改配置,会贵关闭设备和视频服务,点击确定

| 0 智控运维工具 1.4.0               |           |                                                   |                | - D >                            | × |  |
|------------------------------|-----------|---------------------------------------------------|----------------|----------------------------------|---|--|
| 运行 配置 其他                     | 1         |                                                   |                |                                  |   |  |
| 系统微服务配置                      | ł         | 自启                                                | 記置             | 其他                               |   |  |
| 本机IP: 192.168.3.213 -        |           | 🔽 开机自启 🗌 打开软件时,                                   | 自动启动已选插件和服务。   | 微服务日志 运维工具日志 更换数据库               |   |  |
| 保存                           |           | 系统插件: 🗌 Nginx 🗌 R                                 | edis 🔲 🗌 Minio | 🗌 系统日志 (0.00MB) 🗌 微服务日志 (0.00MB) |   |  |
| 说明:电脑存在多个IP的情况下,用户需要备服务的IP地址 | 要设置视频服务和设 | <ul> <li>系统微服务:</li> <li>□ 注册服务 □ 网关服务</li> </ul> | 🗌 核心服务 🔲 设备服务  | □ 小于当前版本的微服务 (0.00MB)<br>洁除      |   |  |
| □ 启动软件时将不再提示多个IP             | 修改配置      | 会暂时关闭设备和视频服务                                      | 8. 平台在此期间将无法   |                                  |   |  |
| □ 是否开启国密                     | 视频相关      | 服务,请您确认是否进行                                       | 多改?            |                                  |   |  |
|                              |           | 确定                                                | 取消             | 导出数据                             |   |  |
|                              |           |                                                   |                | ☑ 系统微服务 (1.16.1)                 |   |  |
|                              |           |                                                   |                | ✓ 数据库                            |   |  |
| 0                            |           |                                                   |                | ✓ user 用户数据                      |   |  |
| 整理数据                         |           |                                                   |                |                                  |   |  |
|                              |           | (                                                 | 导入数据 获取机器码     | 导出数据                             |   |  |

# 1.4.2. 数据库安装

# 1.4.2.1 选择安装本地数据库,(默认本地数据库)

目前运维工具 1.4.0 版本目前支持多个数据库,但是智控平台 1.16.3 对应的是 mysql 数据库。1.16.3 版本 不支持 pg 数据库。

| 智控运维工具 1.4.0 |      |                | – 🗆 X               |
|--------------|------|----------------|---------------------|
| 运行 配置        |      |                |                     |
|              |      | 一键启动 一键关闭 登录系统 |                     |
|              |      |                |                     |
|              | 系统插件 |                | 系统微服务<br>题表: 1.16.1 |
| Nginx:       | 已运行  | 请选择数据库工具       | 视频服务: 未运行 启动        |
| Redis:       | 未运行  | 确定             | 访客服务: 未运行           |
| :            | 未运行  | 安装 核心服务: 未运    | 行                   |
| Minio:       | 未运行  | 动              | 行自动                 |
|              |      |                | 启动服务 关闭服务           |

| 或者<br>■ 新校海維工具 14.0                                                                                                    |                                                                                                    | – 🗆 X                                                                                                    |
|----------------------------------------------------------------------------------------------------|----------------------------------------------------------------------------------------------------|----------------------------------------------------------------------------------------------------|
|                                                                                                    |                                                                                                    |                                                                                                    |
| 系统微服务配置         本 dUP: 192.168.3.213 ▼         保存         说明: 电脑存在多个IP的情况下,用户需要设置视频服务和设备服务的IP地址         自动软件时将不再提示多个IP         是否开启国密 | <b>自启配置</b> ✓ 开机自启 ☐ 打开软件时,自动启动已选插件和服务。 系统插件: Nginx Redis Minio 系统微服务:  注册服务 网关服务 核心服务 设备服务 □ 视频服务 访客服务 车场服务 | 其他<br>後服务日志 近年工具日志 更後数据库<br>● 系统日志 (0.00MB) ● 微服务日志 (0.00MB)<br>● 小于当前版本的微服务 (0.00MB)<br>清除<br>选择语言:中文(简体) マ |
| <b>ラート・・・・・・・・・・・・・・・・・・・・・・・・・・・・・・・・・・・・</b>                                                                                        | <b>数据</b>                                                                                                    | <ul> <li>导出数据</li> <li>✓ 系统微服务 (1.16.1)</li> <li>✓ 数据库</li> <li>✓ user 用户数据</li> </ul>                       |
|                                                                                                    | 导入数据 获取机器码                                                                                                   | 导出数据                                                                                                    |

弹窗中选择相应的数据库(例如,选择安装本地 mysql 数据库)

| 1 打开                                   |                                         |                 |        |                      | ×                           |
|----------------------------------------|-----------------------------------------|-----------------|--------|----------------------|-----------------------------|
| ← → 、 ↑ → 此                            | 电脑 > 桌面 > 访客1.2.6运维工具1.4.0 > 1.4.       | 0               |        | ✔ ひ 在 1.4.0 中        | 搜索・ク                        |
| 组织 ▼ 新建文件夹                             |                                         |                 |        |                      | == • 🔳 🕐                    |
| 🔮 文档 🛛 🖈 ^                             | 名称 ^                                    | 修改日期            | 类型     | 大小                   |                             |
| 📰 图片 🛛 🖈                               | 🗱 mysql-8.0.28_linux_aarch64_1.14.4.zip | 20/3/2025 10:32 | ZIP 文件 | 522,819 KB           |                             |
| 中银                                     | ➡ mysql-8.0.28_linux_x86_1.16.3.tar.xz  | 20/3/2025 10:17 | 360压缩  | 72,421 KB            |                             |
| 。运维工具1.2.8                             | mysql-8.0.28_windows_1.16.3.zip         | 20/3/2025 10:15 | ZIP 文件 | 234,849 KB           |                             |
| 桌面                                     | PopenGauss-6.0.0_linux_x86_1.14.4.zip   | 20/3/2025 10:16 | ZIP 文件 | 139,288 KB           |                             |
| 深铁                                     | postgresql-16.3_linux_aarch64_1.14.4    | 20/3/2025 10:16 | ZIP 文件 | 100,004 KB           |                             |
| ukte Bit                               | postgresql-16.3_windows_1.16.3.zip      | 20/3/2025 10:16 | ZIP 文件 | 370,254 KB           |                             |
|                                        | 📙 智控运维工具linux_1.4.0_aarch64.tar.xz      | 20/3/2025 10:17 | 360压缩  | 402,602 KB           |                             |
| 🧊 3D 对象                                | 📕 智控运维工具linux_1.4.0_amd64.tar.xz        | 20/3/2025 10:17 | 360压缩  | 427,727 KB           |                             |
| ➡ 下载                                   | 4 智控运维工具升级包linux_1.4.0_aarch64          | 20/3/2025 10:13 | 360压缩  | 14,931 KB            |                             |
| 🎬 文档                                   | 🛄 智控运维工具升级包linux_1.4.0_amd64            | 20/3/2025 10:13 | 360压缩  | 43,296 KB            |                             |
| No. 1915                               |                                         |                 |        |                      |                             |
| 📲 视频                                   |                                         |                 |        |                      |                             |
| ▶ 音乐                                   |                                         |                 |        |                      |                             |
| 三 桌面                                   |                                         |                 |        |                      |                             |
| ······································ |                                         |                 |        |                      |                             |
| 文件名                                    | (N): mysql-8.0.28_windows_1.16.3.zip    |                 |        | ∨ ◎ \$\$\$\$\$#=1.50 | e(2p;*.rar;*.7z;*.te ><br>) |

### 进行安装

| ■ 智控运维工具 1.4.0                                                     |                                      |              |                                                                                                    | - 🗆 X                                                                                                    |
|--------------------------------------------------------------------|--------------------------------------|--------------|----------------------------------------------------------------------------------------------------|----------------------------------------------------------------------------------------------------|
| 运行 配                                                               | 記置                                   | 其他           |                                                                                                    |                                                                                                    |
|                                                                    | 系统微服                                 | 务配置          | 自启配置                                                                                                    | 其他                                                                                                    |
| 本初UP: 192.168.3<br>说明: 电脑存在多个<br>备服务的IP地址<br>□ 启动软件时将不<br>□ 是否开启国密 | 3.213 ▼<br>保存<br>>IP的情况下,<br>再提示多个IP | 用户需要设置视频服务和设 | <ul> <li>○ 开机自启 1 打开软件时,自动启动已选插件和服务。</li> <li>系统插件: ○ Nginx ○ Redis ○ ○ Minio</li> <li>系统微服务:</li> <li>注册服务 ○ 网关服务 ○ 核心服务 ○ 设备服务</li> <li>视频服务 ○ 访求</li> </ul> | <ul> <li>預過労日志</li> <li>正理工具日志</li> <li>型税数据</li> <li>● 系統日志(0.00MB)</li> <li>□ 微服务日志(0.00MB)</li> <li>□ 小于当前版本的微服务(0.00MB)</li> <li>清除</li> <li>选择语言:中文(简体) ▼</li> </ul> |
|                                                                    |                                      | 人得           | 数据                                                                                                    | <b>导出数据</b><br>▼ 系統機服务 (1.16.1)<br>▼ 数据库                                                                                                    |
| 0—                                                                 |                                      | 0            | O                                                                                                    | ✓ user 用户数据                                                                                                    |
| 整理数据                                                               |                                      | 备份数据         | 导入数据 验证数据<br>导入数据 获取机器码                                                                                                    | 导出数据                                                                                                    |

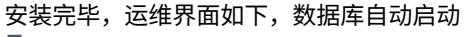

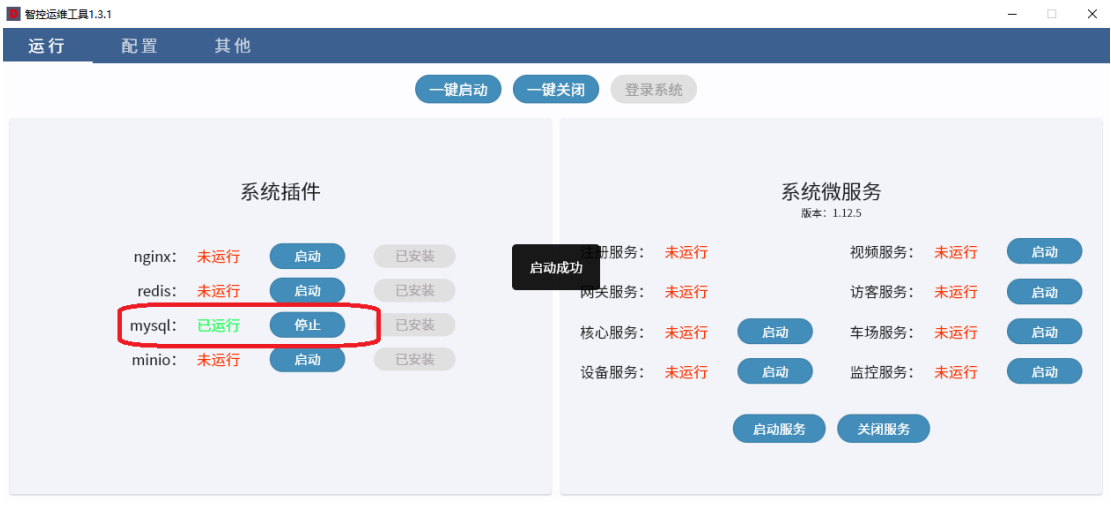

### 1.4.2.2 选择远程数据库

#### 修改运维工具远程数据库的配置

修改 D:\giacp 文件夹下 remoteDatabase.config 文件,目前支持五钟数据库的配置,运维工具 1.4.0 对应的 智控平台 1.16.3 只支持 mys 数据库,其他数据库可以配置,但是使用过程中有 bug。 描述如下:

A、name: mysql, //此数据显示在运维工具

| 🖸 智控运维 | 工具 1.4.0 |       |      |      |       |       |     |      |                 |     | -        |    | × |
|--------|----------|-------|------|------|-------|-------|-----|------|-----------------|-----|----------|----|---|
| 运行     | 配置       | 其他    |      |      |       |       |     |      |                 |     |          |    |   |
|        |          |       |      | 一键启动 | ) (一键 | 关闭登录  | 系统  |      |                 |     |          |    |   |
|        |          |       |      |      |       |       |     |      |                 |     |          |    |   |
|        |          | 1     | 系统插件 |      |       |       |     | 系统   | 微服务<br>: 1.16.3 |     |          |    |   |
|        | Nginx:   | 未运行   | 启动   | 已安装  |       | 注册服务: | 已运行 |      | 视频服务:           | 未运行 | L.       | 自动 | 1 |
| _      | Redis:   | 已运行   | 停止   | 已安装  |       | 网关服务: | 已运行 |      | 访客服务:           | 未运行 | L.       | 自动 |   |
|        | 远程数据库:   | mysql |      |      |       | 核心服务: | 未运行 | 启动   | 车场服务:           | 未运行 | <b>F</b> | 自动 | 1 |
|        | Minio:   | 已运行   | 停止   | 已安装  |       | 设备服务: | 未运行 | 启动   |                 |     |          |    |   |
|        |          |       |      |      |       |       |     | 启动服务 | 关闭服务            |     |          |    |   |
|        |          |       |      |      |       |       |     |      |                 |     |          |    |   |
|        |          |       |      |      |       |       |     |      |                 |     |          |    |   |

B、Url: jdbc:mysql://192.168.3.213:3306/giacp?

verifyServerCertificate=false&useSSL=false&requireSSL=false&useUnicode=true&characterEncoding=utf-8&allow MultiQueries=true&autoReconnect=true&allowPublicKeyRetrieval=true",

//配置远程数据库的 IP 地址,端口和数据库相关信息;

- C、User: root //配置远程数据库的用户名
- D、Psssword: 123456 //配置远程数据库的密码
- E、driver,填写的值固定,不同的数据配置的值不一致,具体如下

### 1.4.2.2.1、Mysql 数据库配置如下:

```
{
    "name": "mysql",
```

```
"url": "jdbc:mysql://192.168.3.213:3306/giacp?
verifyServerCertificate=false&useSSL=false&requireSSL=false&use
Unicode=true&characterEncoding=utf-8&allowMultiQueries=true&a
utoReconnect=true&allowPublicKeyRetrieval=true",
```

```
"user": "root",
```

"password": "123456",

```
"driver": "com.mysql.cj.jdbc.Driver"
```

注意:

}

### 1.4.2.2.2、postgresql 数据库配置如下:

```
{
    "name": "postgresql",
    "url": "jdbc:postgresql://192.168.6.137:5432/postgres?
currentSchema=giacp_test1226&verifyServerCertificate=false&useSSL=false&
requireSSL=false&useUnicode=true&characterEncoding=utf-8&allowMultiQueri
es=true&autoReconnect=true&allowPublicKeyRetrieval=true",
    "user": "root",
    "password": "123456",
    "driver": "org.postgresql.Driver"
}
```

### 1.4.2.2.3、高斯(OpenGaussl)数据库配置如下:

```
{
    "name": "高斯",
    "url": "jdbc:opengauss://192.168.6.139:15432/giacp?
currentSchema=giacp_1_15_dev&verifyServerCertificate=false&useSSL=false&
requireSSL=false&useUnicode=true&characterEncoding=utf-8&allowMultiQueri
es=true&autoReconnect=true&allowPublicKeyRetrieval=true",
    "user": "root",
    "password": "123456",
    "driver": "org.opengauss.Driver"
}
```

### 1.4.2.2.4、虚谷数据库配置如下:

```
{
    "name": "虚谷",
    "url": " jdbc:xugu://192.168.3.51:5138/giacp_test?
characterEncoding=UTF-8",
    "user": "root",
    "password": "123456",
    "driver": "com.xugu.cloudjdbc.Driver"
}
```

### 1.4.2.2.5、人大金仓数据库配置如下:

```
{
    "name": "人大金仓",
    "url": "url: jdbc:kingbase8://192.168.6.100:54321/giacp_test?
currentSchema=giacp",
    "user": "root",
    "password": "123456",
    "driver": "com.kingbase8.Driver"
}
```

### 1.4.3. 一键启动

```
启动所有的组件和数据库
```

备注:

一键启动会把系统插件和必要的后台微服务运行起来,后台微服务包括注册服务、网关服务、核心服务、 设备服务;

|   |     | no | ° 🚥 🔀    | 中国安防十大品牌、百强企业                                                   |
|---|-----|----|----------|-----------------------------------------------------------------|
| _ | ••• |    | 1313 / 7 | A&S TOP 10 SECURITY BRAND & TOP 100 CHINESE SECURITY ENTERPRISE |

| ▶ 智控运维工具 | 1.4.0  |     |     |     |       |       |     |      |                  |     |    | × |
|----------|--------|-----|-----|-----|-------|-------|-----|------|------------------|-----|----|---|
| 运行       | 配置     | 其他  |     |     |       |       |     |      |                  |     |    |   |
|          |        |     |     | 一键  | 启动 一键 | 关闭 登录 | 系统  |      |                  |     |    |   |
|          |        | 系约  | 充插件 |     |       |       |     | 系统   | 微服务<br>x: 1.16.3 |     |    |   |
|          | Nginx: | 已运行 | 停止  | 已安装 |       | 注册服务: | 已运行 |      | 视频服务:            | 未运行 | 启动 |   |
|          | Redis: | 已运行 | 停止  | 已安装 |       | 网关服务: | 已运行 |      | 访客服务:            | 未运行 | 启动 |   |
|          | Mysql: | 已运行 | 停止  | 已安装 |       | 核心服务: | 已运行 | 停止   | 车场服务:            | 未运行 | 启动 |   |
|          | Minio: | 已运行 | 停止  | 已安装 |       | 设备服务: | 已运行 | 停止   |                  |     |    |   |
|          |        |     |     |     |       |       |     | 启动服务 | 关闭服务             |     |    |   |

注:其他增量服务,例如访客服务、视频服务、监控服务,需要是增量包,手动启动,见 1.7 章节

## 1.4.4. 登录系统

一键启动完毕后,点击登录系统,显示出验证码时,即可用 admin/admin 登录智控平台,且第一次登录必须输入验证码,后续是否输入验证码,需要看参数配置,详看下一章节。

| E DITENTIN |          |       |         |       |     |      |                        |     |    | ~ |
|------------|----------|-------|---------|-------|-----|------|------------------------|-----|----|---|
| 运行         | 配置       | 其他    |         |       |     |      |                        |     |    |   |
|            |          |       | 一键启动 一键 | 关闭 登录 | 系统  | ]    |                        |     |    |   |
|            |          | 系统插件  |         |       |     | 系统   | <b>微服务</b><br>: 1.16.3 |     |    |   |
|            | Nginx: 🔁 | 运行 停止 | 已安装     | 注册服务: | 已运行 |      | 视频服务:                  | 未运行 | 启动 |   |
|            | Redis: 🖻 | 运行 停止 | 已安装     | 网关服务: | 已运行 |      | 访客服务:                  | 未运行 | 启动 |   |
|            | Mysql: 🔁 | 运行 停止 | 已安装     | 核心服务: | 已运行 | 停止   | 车场服务:                  | 未运行 | 启动 |   |
|            | Minio: 🖯 | 运行 停止 | 已安装     | 设备服务: | 已运行 | 停止   |                        |     |    |   |
|            |          |       |         |       |     | 启动服务 | 关闭服务                   |     |    |   |

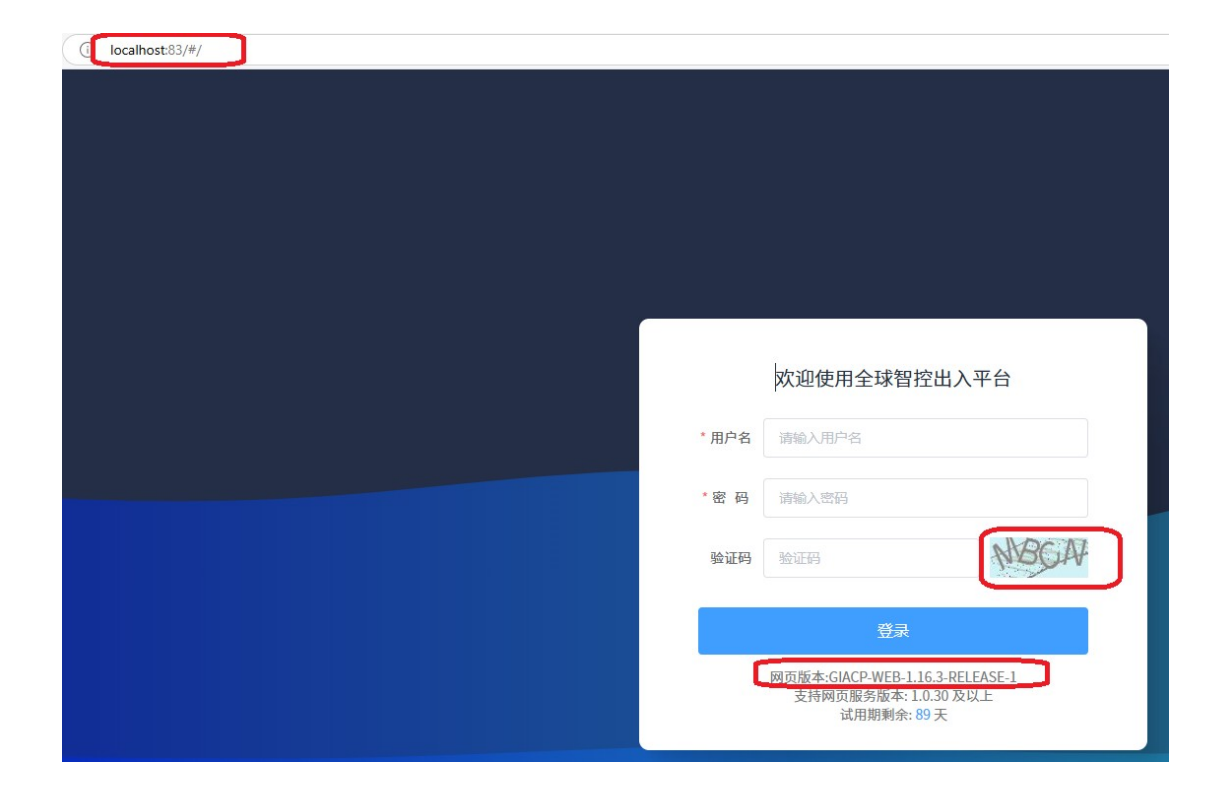

## 1.4.5. 默认参数和参数配置

### 1.4.5.1 智控平台默认参数

1、智控平台默认的超级管理员为 admin, 密码也是 admin;

2、新创建的系统用户的默认密码是 password,第一次登录需要修改密码。

3、智控平台使用了 minio 对象存储来存储平台的相关数据,比如门禁用户的人脸照片、系统日志等, minio 和平台对接的端口是 9010,可以通过 9005 端口访问 minio 后台 web 管理页面;

4、minio 默认登录账号是 giacpadmin,密码是 giacpadmin。

智控平台运维小工具部署完后,mysql 数据库的数据库名为 user01,user01 用户的密码在运维工具上显示, 如下图,点击大眼睛可以看到 user01 用户密码的明文。默认端口是 3306。

备注:修改 mysql、nginx、redis 等系统插件的端口,不能修改为以下端口:8761、9000、10001、10002、10003、10004、10005、9005、9010、8089。

注意: 智控平台小工具部署完成后,利用数据库工具,访问数据库需要用 user01 用户访问,且在服务器 本机上访问,远程无法利用数据库工具访问数据库。

| .ono | · 🔀      | 中国安防十大品牌、百强企业                                                   |
|------|----------|-----------------------------------------------------------------|
|      | 1313 / 4 | A&S TOP 10 SECURITY BRAND & TOP 100 CHINESE SECURITY ENTERPRISE |

| ■ 智控运维工具 1.4.0                                                                                                    |       |                                                                                                    |                                                 | – 🗆 X |
|----------------------------------------------------------------------------------------------------|-------|----------------------------------------------------------------------------------------------------|-------------------------------------------------|-------|
| 运行 配置 其他                                                                                                    |       |                                                                                                    |                                                 |       |
| 系统插件配置         Nginx端口号         83           83         83         6379           数据库端口号         3306         3306 |       | 数据库配置<br><b>)</b> 本地数据库 〇 运程数据库<br>数据在8巻<br>(jacp<br>(jacp<br>(jacp<br>(jacp)<br>(jacp)<br>( | 系统符<br>注册服务———————————————————————————————————— | 数服务端口 |
|                                                                                                    | 升级流程  |                                                                                                    | 츕                                               | 份列表   |
| 验证奴据 备份数据库                                                                                                    | 计输放抵抗 | 更新领版务 升级完成<br>选择升级文件 备份数据库                                                                                                    |                                                 |       |

## 1.4.5.2 智控平台参数设置

1、系统设置->系统参数设置页面,类型选择:对象存储管理,点击"查询"按钮;在查询结果中,找到 对象存储,Minio IP,点击"编辑"按钮,配置智控运维工具安装电脑的 IP 地址,如果是多 IP,则配置为 运维工具使用的 IP 地址;

| one' 🖩               | 1 | 门禁   | 系統     | 人员管理      | 访客管理            | 车场管理        | 系统设置 | )              |                  |                              |            | (1期安時臨控●<br>安時期卡提別施控● | 🔒 ні, а |
|----------------------|---|------|--------|-----------|-----------------|-------------|------|----------------|------------------|------------------------------|------------|-----------------------|---------|
| 全球智控出入平台             |   | 门禁配置 | 向导 组织  | 管理 × 账号管理 | × 系统参数设置        | ×           |      |                |                  |                              |            |                       |         |
| 后台管理                 | ~ | *1   | 对象存储管理 | 功能描述      |                 | 属性键         |      |                | 0.200            |                              |            |                       |         |
| 日志管理                 | ~ | 序号   | 自定义序号  | 类型        |                 | 功能描述        |      | 現有属性值          | 默认属性值            |                              | 属性键        |                       | 操作      |
| 54:08                |   | 1    | 250    | 对象存储管理    | 对象存储:开关         |             |      | false          | false            | external-data-storage.enable | d          |                       | 條改      |
| NT 40.00 Miles 10.00 |   | 2    | 251    | 对象存储管理    | 对象存储: MinIO IP  |             |      | 1/2 7/7 64 8/1 |                  | ×                            | point-ip   |                       | 條改      |
|                      |   | 3    | 252    | 对象存储管理    | 对象存储: MinIO 端口  | ](智控平台默认为90 | )10) | 1347.35.87     |                  |                              | point-port |                       | 修改      |
| 粘点设置                 |   | 4    | 253    | 对象存储管理    | 对象存储: MinIO ACC | ESS KEY     |      | 属性键 ext        | ernal-data-stora | age.minio.endpoint-ip        | iss-key    |                       | 修改      |
| 邮件配置                 |   | 5    | 254    | 对象存储管理    | 对象存储: MinIO SEC | RET KEY     |      | 默认属性值 1        | 27.0.0.1         |                              | et-key     |                       | 修改      |
| 系统激活                 |   |      |        |           |                 |             |      | * 腐性值 1        | 92.168.3.213     | ]                            |            |                       |         |
| 数据功能字典               |   |      |        |           |                 |             |      | *排序字段 2        | 51               |                              |            |                       |         |
| 门禁事件配置               |   |      |        |           |                 |             |      | 功能描述           | 像存储:NinLO IP     |                              |            |                       |         |
|                      |   |      |        |           |                 |             |      |                |                  |                              |            |                       |         |
|                      |   |      |        |           |                 |             |      |                | 确定               | 取消                           |            |                       |         |
|                      |   |      |        |           |                 |             |      |                |                  |                              |            |                       |         |

2、系统设置->系统参数设置页面,类型选择:对象存储管理,点击"查询"按钮;在查询结果中,找到 "账号登录:是否启用验证码",点击"修改"按钮,关闭属性值开关,即登录时不需要输入 验证码;

| )-one'≣≇                | 门禁系统      | 人员管理        | 访客管理 车场管理               | 系統设置         | כ                    |                   |              |                                                      | ○禁实时监控● 实时期十识别监控● | \rm Ні, а |
|-------------------------|-----------|-------------|-------------------------|--------------|----------------------|-------------------|--------------|------------------------------------------------------|-------------------|-----------|
| 全球智控出入平台                | 门禁配置向导    | 组织管理 × 账号管理 | 里 × 系统参数设置 ×            |              |                      |                   |              |                                                      |                   |           |
| 6台管理 🚽                  | <b>20</b> | □ √ 功能描述    | · 诺输入内容                 | 1 法输入内容      |                      | 0 曲線 0 1          | 12           |                                                      |                   |           |
| 日志管理                    | 序号 自定     | 义序号 类型      | 功能描述                    |              | 现有属性值                | 默认属性值             |              | 属性键                                                  |                   | 操作        |
| 5 系统设置                  | 1         | 45 账号管理     | 账号登录: 默认密码              | 修改参数         |                      |                   | ×            | ord.default-password                                 |                   | 梯改        |
| N AL AD HOLD IN         | 2 !       | 50 账号管理     | 密码强度:最少字符数              | 属性键          | account.authenticati | on.captcha.enable | ed           | ord.strength.minimum-characters                      |                   | 梯改        |
| ALFAR                   | 3 !       | 51 账号管理     | 密码强度:最大字符数              | 默认属性值        |                      |                   |              | ord.strength.maximum-characters                      |                   | 條改        |
| Service and and and and | 4 3       | 52 账号管理     | 密码强度:最少大写字母数            | 履性值          |                      |                   |              | ord.strength.minimum-uppercase-letters               |                   | 修改        |
| 邮件配置                    | 5 3       | 53 账号管理     | 密码强度:最少小写字母数            | * 18 data 19 | 62                   |                   |              | ord.strength.minimum-lowercase-letters               |                   | 修改        |
| 系统激活                    | 6 !       | 54 账号管理     | 密码强度:最少数字数              | 1977-7-64    | N RAIL BZAMMA        |                   |              | ord.strength.minimum-numbers                         |                   | 修改        |
| 数据功能字典                  | 7 !       | 55 账号管理     | 密码强度:最少符号数              | 切影如还         | (第9至末) 是高麗明星         |                   | 4            | ord.strength.minimum-symbols                         |                   | 條改        |
| 1 门禁事件配置                | 8 (       | 50 账号管理     | 账号登录:在账号锁定前最大尝试次数       | 6            |                      | 1                 |              | ntication.maximum-failed-attempt-before-account-lock |                   | 條改        |
|                         | 9 (       | 51 账号管理     | 账号登录: 锁定类型: 1: 账号锁定; 2: |              | 确定                   | 取消                |              | ntication.account-lock-type                          |                   | 條改        |
|                         | 10 (      | 52 账号管理     | 账号登录:锁定时间(分钟)           |              | 1                    | 1                 | account.auth | entication.account-lock-time-in-minutes              |                   | 條改        |
|                         | 11 0      | 53 账号管理     | 账号登录:是否启用验证码            |              | true                 | true              | account.auth | entication.captcha.enabled                           |                   | 梯改        |

3、系统设置->系统参数设置页面,类型选择:屏幕保护管理,点击"查询"按钮;在查询结果中,找到
"超时自动锁屏时间(分钟)",点击"修改"按钮,属性值配置为0,即关闭锁屏开关;
同理,在查询结果中,找到"超时自动退出时间(分钟)",点击"修改"按钮,属性值配置为0,即关闭超

| one ##   | 门禁   | 系统     | 人员管理      | 访客管理         | <b>车场管理</b> | 系统设置        |                   |         |        |                                     | 「原实时旅控●<br>实时期主欲到监控● | 0  |
|----------|------|--------|-----------|--------------|-------------|-------------|-------------------|---------|--------|-------------------------------------|----------------------|----|
| 全球智控出入平台 | 门禁配器 | 【向导 组织 | 管理 × 账号管理 | × 系統参数设置 ×   |             |             |                   |         |        |                                     |                      |    |
| 后台管理     | 类型   | 屏幕很护管理 | ▽ 功能描述    |              | 属性键         |             |                   | 0 查词 2  |        |                                     |                      |    |
| 日志管理     | 序号   | 自定义序号  | 类型        |              | 功能描述        |             | 現有属性值             | 默认属性值   |        | 属性键                                 |                      | 操作 |
| 系统设置     | 1    | 70     | 屏幕保护管理    | 超时自动锁屏时间(分钟) |             |             | 1                 | 10      | screer | nsaver.idle-time-before-locking     | C                    | 爆改 |
| 系统参数设置   | 2    | 71     | 屏幕保护管理    | 超时自动退出时间(分钟) |             |             | 30                | 30      | screer | rsaver.idle-time-before-logging-out |                      | 修改 |
| 站点设置     |      |        |           |              | 修改参数        |             |                   |         | ×      |                                     |                      |    |
| 邮件配置     |      |        |           |              | 属性键         | screensaver | idle-time-before- | locking |        |                                     |                      |    |
| 系统激活     |      |        |           |              | 默认属性值       | 10          |                   |         |        |                                     |                      |    |
| 数据功能字典   |      |        |           |              | 属性值         | L 0         |                   |         |        |                                     |                      |    |
| 门禁事件配置   |      |        |           |              | * 排序字段      | 70          |                   |         |        |                                     |                      |    |
|          |      |        |           |              | 功能描述        | 超时间动脉       | 面时间(分钟)           |         |        |                                     |                      |    |
|          |      |        |           |              |             |             |                   |         | h      |                                     |                      |    |
|          |      |        |           |              |             | 确定          |                   | 取消      |        |                                     |                      |    |
|          |      |        |           |              |             |             |                   |         |        |                                     |                      |    |

# 1.4.6. 一键关闭

时自动退出;

一键关闭:停止运行所有的组件和数据库

| ◎ 智控运维工具 | l 1.4.0  |                                           |      |     |       |     |      |               |     | -  |   | × |
|----------|----------|-------------------------------------------|------|-----|-------|-----|------|---------------|-----|----|---|---|
| 运行       | 配置       | 其他                                        |      |     |       |     |      |               |     |    |   |   |
|          |          |                                           | 一键启动 | 一键关 | 闭登录   | 系统  |      |               |     |    |   |   |
|          |          | 系统插件                                      |      |     |       |     | 系统   | 散服务<br>1.16.3 |     |    |   |   |
|          | Nginx: 🗦 | ましん こうしん こうしん こうしん こうしん こうしん しんしん しんしん しん | 动已安装 |     | 注册服务: | 未运行 |      | 视频服务:         | 未运行 | L. | 动 |   |
|          | Redis: 🗦 | 長运行 高                                     | 动已安装 |     | 网关服务: | 未运行 |      | 访客服务:         | 未运行 | L. | 动 |   |
|          | Mysql: 井 | 長运行 高                                     | 动已安装 |     | 核心服务: | 未运行 | 启动   | 车场服务:         | 未运行 | Ê  | 动 |   |
|          | Minio: 🗦 | <b>法运行</b>                                | 动已安装 |     | 设备服务: | 未运行 | 启动   |               |     |    |   |   |
|          |          |                                           |      |     |       |     | 启动服务 | 关闭服务          |     |    |   |   |

# 1.4.7. 插件端口修改

| 修改端口, | ,点击                                                                  | "保存"       | 即可  |     |                                                                      |       |                                                | - 0    | × |
|-------|----------------------------------------------------------------------|------------|-----|-----|----------------------------------------------------------------------|-------|------------------------------------------------|--------|---|
| 运行    | 配置                                                                   | 其他         |     |     |                                                                      |       |                                                |        |   |
|       | <b>系统</b><br>- Nginx端口号 - 84<br>- Redis端口号 - 6379<br>- 数枢库端口号 - 3306 | 插件配置<br>保存 |     |     | 数据库配置<br>● 本地数据库 ○ 远和<br>数据库名称<br>glacp<br>数据库用户名<br>user01<br>数据库密码 | 2数版库  | 系好<br>注册服务———————————————————————————————————— | 代徴服务端口 |   |
|       |                                                                      |            | 升级  | 流程  |                                                                      |       |                                                | 备份列表   |   |
| 0—    |                                                                      |            |     | )   |                                                                      | 0     |                                                |        |   |
| 验证数据  | 2                                                                    | 备份数据库      | 升级费 | 女据库 | 更新微服务                                                                | 升级完成  |                                                |        |   |
|       |                                                                      |            |     |     | 选择升级文件                                                               | 备份数据库 |                                                |        |   |

# 1.4.8. 备份数据库

点击下图界面,进行 mysql 数据库的备份,备份后的数据在 giacp/backup 目录下

| 0 智控运维工具 | L 1.4.0                                       |          |                        |                                                          |                                        |                            | -                                                     | □ × |
|----------|-----------------------------------------------|----------|------------------------|----------------------------------------------------------|----------------------------------------|----------------------------|-------------------------------------------------------|-----|
| 运行       | 配置                                            |          |                        |                                                          |                                        |                            |                                                       |     |
|          | 系统插<br>Nginx端口号 —<br>83<br>Redis端口号 —<br>6270 | 件配置      |                        | 数据库配置<br>● 本地数据库 〇 章<br>数据库名称<br>giacp                   | 置远程数据库                                 | 2<br>注册服务<br>8761<br>(核心服务 | 系统微服务端口<br><sup>网关服务</sup><br>9000<br><sup>设备服务</sup> |     |
|          | 0319<br>数据库锚口号 —<br>3306                      | <b>存</b> | 为确保数据完整性,<br>将无法访问,请选择 | 数据原用户名<br>user01<br>备份数据库需要关闭<br>译低修 <del>时权进行备</del> 份。 | ]微服务。在备份过<br>您确定要进行备份<br><sup>取消</sup> | 10001<br>程中,平台<br>吗?       | 10002<br>备份列表                                         |     |
| O<br>验证  |                                               |          |                        | 回新微服务<br>这样升级文件                                          | 0<br>升级完成<br>备份数据库                     |                            |                                                       |     |

PPDISE

# 1.4.9. 自启配置

运维工具在电脑重启后,运维工具及其服务可以自动启动配置。如下图,勾选"打开自启"和"打开 软件时,自动动已选择插件和服务"

注意:

1、勾选次两个则系统插件和系统微服务基础服务都自动勾选

2、当运维工具只安装基础服务,则系统微服务只显示注册服务,网关服务,核心服务,设备服务;

当运维工具安装增量服务此时才显示视频服务,访客服务,车产服务,监控服务;

3、

| 图 智控运维工具 1.4.0                                                                              |                                                                                                    | - 🗆 X                                                                                                    |
|---------------------------------------------------------------------------------------------|----------------------------------------------------------------------------------------------------|----------------------------------------------------------------------------------------------------|
| 运行 配置 其他                                                                                    |                                                                                                    |                                                                                                    |
| 系统微服务配置<br>本机P: 192.168.3.213 ▼                                                             | <ul> <li>自启配置</li> <li>✓ 开机自启 ✓ 打开软件时,自动启动已选插件和服务。</li> <li>系统插件: ✓ Nginx ✓ Redis ✓ Mysql ✓ Minio</li> </ul> | 其他<br>微服务日志                                                                                                    |
| 保存           说明:电脑存在多个IP的情况下,用户需要设置视频服务和设备服务的IP地址           自动软件时将不再提示多个IP           显态开启国密 | 系統微服务:       ☑ 注册服务       ☑ 网关服务       ☑ 核心服务       ☑ 设备服务         □ 视频服务       □ 访客服务       □ 车场服务          | <ul> <li>□ 小于当前版本的微服务 (0.00MB)</li> <li>□ 小于当前版本的微服务 (0.00MB)</li> <li>□ 济险</li> <li>□ 济区: 中文(简体) ▼</li> </ul> |
| 台〉                                                                                          | 入数据                                                                                                    | <b>导出数据</b><br>✔ 系统微服务 (1.16.3)<br>✔ 数据库                                                                       |
| o                                                                                           | OO                                                                                                    | ✓ user 用户数据                                                                                                    |
| 整理数据 备份数据                                                                                   | 导入数据 验证数据                                                                                                    | template                                                                                                    |
|                                                                                             | 导入数据 获取机器码                                                                                                   | 导出数据                                                                                                    |

# 1.4.10. 获取机器码

点击获取机器码,弹出一下弹窗,点击"获取机器码",弹出生成机器码文件夹。

| 2 智控运维工具 1.4.0                                        |                    |                                |                    |                  | - ×              |
|-------------------------------------------------------|--------------------|--------------------------------|--------------------|------------------|------------------|
| 运行  配置                                                | 其他                 |                                |                    |                  |                  |
| 系统微剧                                                  | <b>资配置</b>         | 自启                             | 记置                 |                  | 其他               |
| 本机IP: 192.168.3.213 ▼                                 |                    | 🔽 开机自启 🔽 打开软件时,                | 自动启动已选插件和服务。       | 微服务日志 运线         | 維工具日志 更换数据库      |
| (保                                                    | 存                  | 系统插件: 🔽 Nginx 🔽 Red            | is 🔽 Mysql 🔽 Minio | □ 系统日志 (0.00MB)  | □ 微服务日志 (0.24MB) |
| 说明:电脑存在多个IP的情况下<br>备服务的IP地址                           | ,用户需要设置视频服务和设<br>- | <b>系统微服务:</b><br>✓ 注册服务 ✓ 网关服务 | ✓ 核心服务 ✓ 设备服务      | 小于当前版本的微服务<br>清除 | (0.00MB)         |
| <ul> <li>□ 启动软件时将不再提示多个I</li> <li>□ 是否开启国密</li> </ul> | þ                  | □ 视频服务 □ 切各服务                  | L 车功版务             | 选择语言:中文(简体)      | •                |
|                                                       | 导                  | 正在获取                           | 机器码                | 导                | 出数据              |
|                                                       |                    |                                |                    | 🗹 系统微服务(1.16.3)  |                  |
|                                                       |                    |                                |                    | ✓ 数据库            |                  |
| 0                                                     | 0                  | 0                              | 0                  | ✓ user 用户数据      |                  |
| 整理数据                                                  | 备份数据               | 导入数据                           | 验证数据               | template         |                  |
|                                                       |                    |                                | 录入数据               |                  | 寻出数据             |

# 1.4.11. 迁移数据

电脑 A 和电脑 B 安装相同的智控运维工具,把电脑 A 的数据迁移到电脑数据 B 中,获取电脑 B 的机器码,拷贝到电脑 A 中

在电脑A中点击导出数据

| 图 智控运维工具1.3.1                        |                                                 | – 🗆 X                            |
|--------------------------------------|-------------------------------------------------|----------------------------------|
| 运行 配置 <u>其他</u>                      |                                                 |                                  |
| 系统微服务配置                              | 自启配置                                            | 其他                               |
| 本机IP: 192.168.3.213 -                | 🔽 开机自启 🔽 打开软件时,自动启动已选插件和服务。                     | 微服务日志 运维工具日志 更换数据库               |
| 保存                                   | 系统插件: 🔽 nginx 🔽 redis 🔽 mysql 🔽 minio<br>系统微服条: | 还原(用于还原1.1.7之前版本的数据库)            |
| 说明:电脑存在多个IP的情况下,用户需要设置视频服务和设备服务的IP地址 | ☑ 注册服务 ☑ 网关服务 ☑ 核心服务 ☑ 设备服务                     | □ 系统日志 (0.00MB) □ 微服务日志 (0.04MB) |
| □ 启动软件时将不再提示多个IP 迁移数据<br>包迁移数据       | 之后,本机将不能启动智控服务,点击确定后,我们<br>据                    | 将开始打                             |
|                                      | 确定 取消                                           | 导出数据                             |
|                                      |                                                 | ☑ 系统微服务(1.12.5)                  |
|                                      |                                                 | ☑ 数据库                            |
| 0                                    |                                                 | ✓ user 用户数据                      |
| 整理数据 备份数据                            |                                                 |                                  |
|                                      | 导入数据                                            | 导出数据                             |

选择电脑A的机器码,点击确认

| 0 智控运维工具1.3.        | 1          |             |                         |                     |                 | - 🗆 🗙             |
|---------------------|------------|-------------|-------------------------|---------------------|-----------------|-------------------|
| 运行                  | 配置         | 其他          |                         |                     |                 |                   |
|                     | 系统微服       | 务配置         | 自启                      | 配置                  |                 | 其他                |
| 本机IP: 192.1         | 68.3.213 - |             | 🔽 开机自启 🔽 打开软件时          | ,自动启动已选插件和服务。       | 微服务日志 运纳        | <b>江具日志</b> 更换数据库 |
|                     | 保存         |             | 系统插件: ☑ nginx ☑ ree     | dis 🔽 mysql 🔽 minio | 还原(用于还原1.1.7之前) | 版本的数据库)           |
| 说明:电脑存在<br>和设备服务的II | E多个IP的情况下  | ,用户需要设置视频服务 | ✓ 注册服务 ✓ 网关服务           | 🔽 核心服务 🔽 设备服务       | □ 系统日志(0.00MB)  | 🗌 微服务日志(0.04MB)   |
| □ 启动软件时             | 将不再提示多个I   | P           | 青选择机器码:QkZFQkZCRk<br>确定 | wmDA5MDZFOS1FN 选择   |                 | 出数据               |
|                     |            |             |                         |                     | ✓ 系统微服务(1.12.5) |                   |
|                     |            |             |                         |                     | ⊻ 数据库           |                   |
| 0                   |            |             |                         |                     | ✓ user 用尸数据     |                   |
| 整理数                 | 数据         |             |                         |                     |                 |                   |
|                     |            |             | C                       | 寻入数据 获取机器码          | G               | 出数据               |

#### 迁移文件

| 智控运维工具1.3.1           |              |                                                   |                      |                 | - 🗆 🗙              |
|-----------------------|--------------|---------------------------------------------------|----------------------|-----------------|--------------------|
| 运行 配置                 | 其他           |                                                   |                      |                 |                    |
| 系统微服                  | 务配置          | 自启                                                | 品配置                  |                 | 其他                 |
| 本机IP: 192.168.3.213 - |              | ✔ 开机自启 ✔ 打开软件时                                    | 1,自动启动已选插件和服务。       | 微服务日志 运         | <b>住工具日志</b> 更换数据库 |
| 保存                    |              | 系统插件: 🔽 nginx 🔽 r                                 | edis 🔽 mysql 🔽 minio | 还原(用于还原1.1.7之前  | 版本的数据库)            |
| 说明:电脑存在多个IP的情况下       | ,用户需要设置视频服务  | <ul> <li>系統微服务:</li> <li>✓ 注册服务 ✓ 网关服务</li> </ul> | ✔ 核心服务 ✔ 设备服务        | □ 系统日志(0.00MB)  | □ 微服务日志(0.04MB)    |
| ▲ LG 留 版 另 的 IP 地址    | P            |                                                   |                      | 清除              |                    |
|                       |              |                                                   |                      |                 |                    |
|                       | 导入           | 数据 正在整理迁                                          | 移文件,请稍等              | 导               | 出数据                |
|                       |              |                                                   |                      | ✓ 系统微服务(1.12.5) |                    |
|                       |              |                                                   |                      | ✓ 数据库           |                    |
| <b></b><br>救理数据       | <b>久</b> 仏粉症 | 日 2 数据                                            | O                    | ✓ user 用户数据     |                    |
| 正注致加                  | EI L/J RATIL | -T AND                                            | JIL RA 16            |                 |                    |
|                       |              |                                                   | 导入数据 获取机器码           | G               | <b>异出数据</b>        |
| 2 智控运维工具1.3.1         |              |                                                   |                      |                 | - • ×              |
| 运行 配置                 | 其他           |                                                   |                      |                 |                    |
| 系统微服                  | 务配置          | 自启                                                | 配置                   |                 | 其他                 |
| 本机IP: 192.168.3.213 - |              | 🔽 开机自启 🔽 打开软件时                                    | †,自动启动已选插件和服务。       | 微服务日志 运纳        | 主 具日志 更换数据库        |
| 保存                    |              | 系统插件: 🔽 nginx 🔽 re                                | edis 🔽 mysql 🔽 minio | 还原(用于还原1.1.7之前  | 版本的数据库)            |
| 说明:电脑存在多个IP的情况下       | ,用户需要设置视频服务  | <ul> <li>系统微服务:</li> <li>☑ 注册服务 ☑ 网关服务</li> </ul> | 🔽 核心服务 🔽 设备服务        | □ 系统日志(0.00MB)  | 🗌 微服务日志(0.04MB)    |
| □ 启动软件时将不再提示多个        | P            |                                                   |                      | 清除              |                    |
|                       |              | 打包定                                               | L移数据                 |                 |                    |
|                       | 导入           |                                                   | , or //              | <b>_</b> 导      | 出数据                |
|                       |              |                                                   |                      | 🔽 系统微服务(1.12.5) |                    |
|                       |              |                                                   |                      | ✓ 数据库           |                    |
| 整理数据                  |              |                                                   |                      | ✓ user 用户数据     |                    |
| IL-LWA                |              |                                                   |                      |                 |                    |
|                       |              |                                                   | 导入数据获取机器码            | C C             | <b>注出数据</b>        |
|                       |              |                                                   |                      |                 |                    |

生成迁移文件,文件存在 D:\giacp\dataMigration 目录下

D.one<sup>®</sup> 丽泽 | 中国安防十大品牌、百强企业

| <u>_</u>                              |                  |
|---------------------------------------|------------------|
| 此电脑 > 软件 (D:) > giacp > dataMigration |                  |
| 名称 ^                                  | 修改日期             |
| 🖌 🧱 DESKTOP-JHB2QA4的迁移包.zip           | 2024-10-25 13:34 |
| *                                     |                  |
| *                                     |                  |

#### 把导出的数据拷贝到电脑 B 中

| 在电脑 B 中导入数据;                        |                        |                |                                                                 |
|-------------------------------------|------------------------|----------------|-----------------------------------------------------------------|
| 2 智控运维工具1.2.9                       |                        |                | - 🗆 X                                                           |
| 运行 配置 其他                            |                        |                |                                                                 |
| 系统微服务配置                             |                        | 其他             | 自启配置                                                            |
| 本机IP: 192.168.3.213 -               | 微服务日志 运约               | <b>江</b> 具日志   | 🔽 开机自启 🔽 打开软件时,自动启动已选插件和服务。                                     |
| 保存                                  | 还原(用于还原1.1.7之          | 前版本的数据库)       | 系统插件: 🔽 nginx 🔽 redis 🔽 mysql 🔽 minio                           |
| 说明:电脑存在多个IP的情况下,用户需要设<br>和设备服务的IP地址 | 置视频服务                  |                | <ul> <li>系統微服务:</li> <li>✓ 注册服务 ✓ 网关服务 ✓ 核心服务 ✓ 设备服务</li> </ul> |
|                                     | 执行导入操作之后,迁移数据会<br>数据吗? | ≋覆盖当前智控平台数据,确定 | 导入迁移                                                            |
|                                     | 通知                     | 取消             | 导出数据                                                            |
|                                     |                        |                | ☑ 系统微服务(1.10.17)                                                |
| •                                   |                        |                | ✓ 数据库                                                           |
| 00                                  |                        |                | call-record                                                     |
| 验证迁移包 备份》                           |                        |                | event-record                                                    |
|                                     |                        | 导入数据(获取机器码     | 导出数据                                                            |

| 运行       配       其他                                                                                                    | 2 智控运维工具1.3.1                                                                                                    |                                                                                                    | -  ×                                              |
|----------------------------------------------------------------------------------------------------|----------------------------------------------------------------------------------------------------|----------------------------------------------------------------------------------------------------|---------------------------------------------------|
| SAS依微服务配置       其他         近如:       192.168.3.213 ●       ●       千和自告 ● 打开软件时,自动启动已选插件和服务。       医体工具自志 ①       正地效忠康         说明:       电脑存在多个IP的情况下,用户需要设置视频能寄       不動作出       ●       ●       ●       ●       ●       ●       ●       ●       ●       ●       ●       ●       ●       ●       ●       ●       ●       ●       ●       ●       ●       ●       ●       ●       ●       ●       ●       ●       ●       ●       ●       ●       ●       ●       ●       ●       ●       ●       ●       ●       ●       ●       ●       ●       ●       ●       ●       ●       ●       ●       ●       ●       ●       ●       ●       ●       ●       ●       ●       ●       ●       ●       ●       ●       ●       ●       ●       ●       ●       ●       ●       ●       ●       ●       ●       ●       ●       ●       ●       ●       ●       ●       ●       ●       ●       ●       ●       ●       ●       ●       ●       ●       ●       ●       ●       ●       ●       ●       ●       ●                                                                                                    | 运行 配置 <u>其他</u>                                                                                                    |                                                                                                    |                                                   |
| 守入数据     守入数据     マ     「     中山数据     マ     マ     「     マ     「     マ     「     マ     「     マ     「     マ     」     「     マ     」     「     マ     」     「     マ     」     「     」     「     」     「     」     「     」     」     「     」     「     」     「     」     」     」     「     」     「     」     」     「     」     」     「     」     」     「     」     」     」     」     「     」     」     」     「     」     」     」     」     「     」     」     「     」     」     」     「     」     」     」     「     」     」     「     」     」     「     」     」     「     」     」     「     」     」     「     」     」     「     」     」     」     「     」     」     」     」     」     「     」     」     」     」     」     」     」     」     」     」     」     「     」     」     」     」     」     」     」     」     」     」     」     」     」     」     」     」     」     」     」     」     」     」     」     」     」     」     」     」     」     」     」     」     」     」     」     」     」     」     」     」     」     」     」     」     」     」     」     」     」     」     」     」     」     」     」     」     」     」     」     」     」     」     」     」     」     」     」     」     」     」     」     」     」     」     」     」     」     」     」     」     」     」     」     」     」     」     」     」     」     」     」     」     」     」     」     」     」     」     』     」     』     」     』     』     』     』     』     』     』     』     』     』     』     』     』     』     』     』     』     』     』     』     』     』     』     』     』     』     』     』     』     』     』     』     』     』     』     』     』     』     』     』     』     』     』     』     』     』     』     』     』     』     』     』     』     』     』     』     』     』     』     』     』     』     』     』     』     』     』     』     』     』     』     』     』     』     』     』     』     』     』     』     』     』     』     』     』     』     』     』     』     』     』     』     』     』     』     』     』     』     』     』     』     』     』     』     』     』     』     』     』     』     』     』     』     』     』 | 系统微服务配置         本机IP:       192.168.3.213 ▼         保存         说明:       电脑存在多个IP的情况下,用户需要设置视频服务         和设备服务的IP地址         自动软件时将不再提示多个IP | 自启配置<br>✓ 开机自启 ♥ 打开软件时,自动启动已选插件和服务。<br>系统播件: ♥ nginx ♥ redis ♥ mysql ♥ minio<br>系统微服务: ♥ 注册服务 ♥ 网关服务 ♥ 核心服务 ♥ 设备服务 | 其他<br>微服务日志 近维工具日志 更換数据库                          |
|                                                                                                    | <b>テス</b><br>を理数据                                                                                                    | かば江移 包         う             の         ・・・・・・・・・・・・・・・・・・・・                                                        | <b>导出数据</b><br>✓ 系統微服务 (1.12.5) ✓ 数据库 ✓ user 用户数据 |

# 1.5.卸载程序

在安装目录下找到 unins000.exe 文件,双击卸载,或者控制面板中找打智控运维工具,进行卸载;

```
电脑 → 本地磁盘(C:) → giacp →
```

| 攵 | 2010年1月11日1月11日11日11日11日11日11日11日11日11日11日11日 | 修改日期             | 迷刑      | */\       |
|---|-----------------------------------------------|------------------|---------|-----------|
| н | 121                                           | 19 KA H 70       | ~=      | 7C1       |
|   | data                                          | 2024/4/18 19:00  | 文件夹     |           |
|   | dataMigration                                 | 2024/4/18 19:15  | 文件夹     |           |
|   | dist                                          | 2024/4/18 19:00  | 文件夹     |           |
|   | giacpPlugin                                   | 2024/4/18 19:11  | 文件夹     |           |
|   | javaService                                   | 2024/4/18 19:05  | 文件夹     |           |
|   | jre                                           | 2024/4/18 19:00  | 文件夹     |           |
|   | logs                                          | 2024/4/18 19:10  | 文件夹     |           |
|   | machine                                       | 2024/4/18 19:12  | 文件夹     |           |
|   | migrationTemp                                 | 2024/4/18 19:17  | 文件夹     |           |
|   | oldData                                       | 2024/4/18 19:17  | 文件夹     |           |
|   | ] backup_sql.hive                             | 2024/4/18 19:10  | HIVE 文件 | 0 KB      |
|   | ] backup_sql.lock                             | 2024/4/18 19:10  | LOCK 文件 | 0 KB      |
| 0 | connectivity_plus_plugin.dll                  | 2024/4/17 14:27  | 应用程序扩展  | 86 KB     |
| 0 | file_selector_windows_plugin.dll              | 2024/4/17 14:27  | 应用程序扩展  | 101 KB    |
| 0 | flutter_windows.dll                           | 2023/9/14 4:09   | 应用程序扩展  | 17,414 KB |
| D | giacp.exe                                     | 2024/4/17 17:40  | 应用程序    | 100 KB    |
|   | ] giacp.hive                                  | 2024/4/18 19:10  | HIVE 文件 | 3 KB      |
|   | ] giacp.lock                                  | 2024/4/18 19:10  | LOCK 文件 | 0 KB      |
|   | pk.txt                                        | 2023/11/14 17:12 | 文本文档    | 3 KB      |
|   | ] PKey                                        | 2023/6/28 18:49  | 文件      | 2 KB      |
| 0 | screen_retriever_plugin.dll                   | 2024/4/17 14:27  | 应用程序扩展  | 97 KB     |
| e | anin:000ndut                                  | 2024/4/18 19:01  | DAT 文件  | 155 KB    |
| D | unins000.exe                                  | 2024/4/18 19:00  | 应用程序    | 2,528 KB  |
| 1 | window_manager_plugin.dll                     | 2024/4/17 14:27  | 应用程序扩展  | 135 KB    |

# 1.6. 智控平台升级

在配置页签中点击选择升级文件,升级智控平台。

| <mark>回</mark> 智拉速维工具 1.4.0<br>运行 配量 | 置 其他                            |                                              |                                                                                                    |                           |                            |                                                       |
|--------------------------------------|---------------------------------|----------------------------------------------|----------------------------------------------------------------------------------------------------|---------------------------|----------------------------|-------------------------------------------------------|
|                                      | 系统插件配置<br>和号<br>和号<br>編口号<br>傑存 |                                              | 数据库配<br>② 本地数据库 〇 3<br><sup>数 起床名称</sup><br>glacp<br><sup>数 起床名称</sup><br>user01<br><sup>数 起床密码</sup> | <b>置</b><br>远程数据库<br>・  役 | 系<br>注册服务<br>8761<br>10001 | 统微服务端口<br><sup>网关服务</sup><br>9000<br>〕 38885<br>10002 |
| 0                                    | 0                               | 升级流程<br>———————————————————————————————————— | 0                                                                                                    | 0                         |                            | 备份列表                                                  |
| 验证数据                                 | 备份数据库                           | 升级数据库                                        | 更新微服务<br>选择升级文件                                                                                       | 升级完成<br>备份数据库             |                            |                                                       |

客服热线: 400-700-6188

注: 智控平台升级后,点击一键启动,登录智控平台,在浏览器中按 F5 刷新页面,否则打开的仍然是旧版本智控平台前端;

# 1.7. 增量服务的安装

目前增量服务需要运维提供,

1、拷贝到增量服务到..\giacp\javaService 目录下

2、运维提供增量服务的升级包进行升级;

# 1.8. 第三方服务

# 1.8.1 第三方服务版本获取

| 目前第三 | E方服务        | 单独发布 |
|------|-------------|------|
|      | _/ 3///// 3 |      |

禅道获取

| ) 地盘         | © ≓≣ | > 智益平台第三方应用。                                  | 仪表盘  | 研发需求 | 计划 | 项目发布       | 13线图       | 用户需求         | 旭阵     | 文档 | 动态 |
|--------------|------|-----------------------------------------------|------|------|----|------------|------------|--------------|--------|----|----|
| ? <i>产</i> 品 | 全部 7 | 正常 停止维护                                       |      |      |    |            | <b>,</b>   |              |        |    |    |
| )项目          | ID   | 发布各称                                          | 所属项目 | 3    |    | 版本         |            |              |        |    |    |
| 2 测试         | 446  | 邮储第三方对接 发布                                    |      |      |    | PSBC-BEIJI | NG-SERVIC  | E-1.0.14-REL | EASE-1 |    |    |
| ]看板          | 441  | 建行人事系统对接                                      |      |      |    | CCB-BEIJIN | G-SERVICE  | -1.0.4-RELEA | SE     |    |    |
| ]文档          | 207  | 建行蓝星平台对i jar服务优化版本                            |      |      |    | GIACP-SDK  | -SERVICE-1 | .0.2         |        |    |    |
| 9统计          | 206  |                                               |      |      |    | GIACP-SDK  | -SERVICE-1 | .0.1         |        |    |    |
| 。组织          | 168  | 智拉平台建平台JEBUSUKUTERCHUT+<br>智拉平台第三方吉林人民银行1.0.4 |      |      |    | PBOC-JILIN | -SERVICE-1 | .0.4-RELEAS  | E      |    |    |
|              | 158  | 智控平台第三方吉林人民银行1.0.3                            |      |      |    | PBOC-JILIN | -SERVICE-1 | .0.3-RELEAS  | E      |    |    |
|              |      |                                               |      |      |    |            |            |              |        |    |    |

1、邮储第三方对接发布: 版本号: PSBC-BEIJING-SERVICE-1.0.14-RELEASE-1 发布版本: https://192.168.4.10/release-view-376.html 下载地址: http://192.168.4.10/pro/GIACP/APPS/psbc-beijing-service-1.0.14-Release-1.zip 2、建行人事系统对接 版本号: CCB-BEIJING-SERVICE-1.0.4-RELEASE 发布版本: https://192.168.4.10/release-view-441.html 下载地址: http://192.168.4.10/pro/GIACP/APPS/ccb-beijing-service-1.0.4-Release-1.zip 3、建行蓝星平台对接 jar 服务优化版本 版本号: GIACP-SDK-SERVICE-1.0.2 发布版本: https://192.168.4.10/release-view-207.html 下载地址: http://192.168.4.10/release/发布版本/智控平台/GIACP-SDK-SERVICE-1.0.2.zip

## 1.8.2 第三方服务安装

第三方服务安装也属于增量服务,所以安装也是

1、拷贝到增量服务到..\giacp\javaService 目录下

2、运维提供增量服务的升级包进行升级;

### 1.8.3 第三方服务名配置

1、如果配置文件名为: application-default.yml 则需要修改为 application-production.yml

| • | ł | 9.90P 9P. |   |
|---|---|-----------|---|
| ī |   | 共享        | 1 |

奋君

| Υ | 🔜 > 此电脑 > 软件 (D:) > giacp > javaService > giacp-api |                                       |                  |        |           |  |  |  |  |  |  |  |  |
|---|-----------------------------------------------------|---------------------------------------|------------------|--------|-----------|--|--|--|--|--|--|--|--|
| 豰 | ^                                                   | へ<br>名称                               | 修改日期             | 类型     | 大小        |  |  |  |  |  |  |  |  |
|   |                                                     | application.yml                       | 12/10/2024 17:28 | YML 文件 | 1 KB      |  |  |  |  |  |  |  |  |
|   |                                                     | application-production.yml            | 12/11/2024 17:55 | YML 文件 | 3 KB      |  |  |  |  |  |  |  |  |
|   |                                                     | uiacp-api-service-1.0.6-encrypted.jar | 20/1/2025 17:35  | JAR 文件 | 78,804 KB |  |  |  |  |  |  |  |  |

2、打开配置文件 application-production.yml

# 日志配置 logging: level: com.lize.giacp: debug file: # 日志输出地址 path: /log/third-api-service logback: rollingpolicy: max-file-size: 200MB custom: service-name: 北京建行

添加 custom:

service-name: 北京建行(填写项目名称-允许4个字)

#### 注意

配置文件, cutom: 前面不能有空格

service-name: 要另外一行,且前面有一个空格

service-name:与北京建行之间有一个空格

## 1.9.常遇问题

### 1.9.1. 打开运维工具, nginx 启动, 其他都未启动

原因: niginx 服务端口被占用

#### 解决方法 1: 重新修改 nginx 的端口,并保存;

| 运行       | 配置                 | 其他    |       |              |       |              |                     |
|----------|--------------------|-------|-------|--------------|-------|--------------|---------------------|
| 🖸 智控运维工具 | 1.4.0              |       |       |              |       |              | - 🗆 ×               |
| 运行       | 配置                 | 其他    |       |              |       |              |                     |
|          | 系统插                | 件配置   |       | 数据库配置        |       | 系统很          | 微服务端口               |
|          | - Nginx端口号 -<br>84 |       |       | ● 本地数据库 ○ 远程 | 呈数据库  | 注册服务<br>8761 | <b>网关服务</b><br>9000 |
|          | Redis端口号 —         |       |       | giacp        |       | ┌ 核心服务 ────  |                     |
|          | 数据库端口号 —           |       |       | 数据库用户名       |       | 10001        | 10002               |
|          | 3306               |       |       |              |       |              |                     |
|          | 保                  | 存     |       | 数据库密码        |       |              |                     |
|          |                    |       | 升级流程  |              |       | 备            | ·份列表                |
|          |                    |       |       |              |       |              |                     |
|          |                    | 0     | 0     | 0            | 0     |              |                     |
| 0        |                    |       | 0     | 0            | 0     |              |                     |
| 验证费      | 女据                 | 备份数据库 | 升级数据库 | 更新微服务        | 升级完成  |              |                     |
|          |                    |       |       | 选择升级文件       | 备份数据库 |              |                     |
|          |                    |       |       |              |       |              |                     |

解决方法 2: 如果修改端口保存长时间仍然处于保存中,检查运维工具安装路径是否带有中文

## 1.9.2. 端口冲突导致,服务运行不起来

| ▶ 智控运维工具1 | .2.2   |     |      |     |       |       |     |      |                |     | - | × |
|-----------|--------|-----|------|-----|-------|-------|-----|------|----------------|-----|---|---|
| 运行        | 配置     | 其伯  |      |     |       |       |     |      |                |     |   |   |
|           |        |     |      | 一键  | 启动 一键 | 关闭登录  | 系统  |      |                |     |   |   |
|           |        |     | 系统插件 |     |       |       |     | 系统   | 微服务<br>∷1.10.9 |     |   |   |
|           | nginx: | 已运行 | 停止   | 已安装 |       | 注册服务: | 已运行 |      | 视频服务:          | 未运行 | 启 | 动 |
|           | redis: | 未运行 | 启动   | 已安装 |       | 网关服务: | 已运行 |      | 访客服务:          | 未运行 | 启 | 动 |
|           | mysql: | 未运行 | 启动   | 已安装 |       | 核心服务: | 未运行 | 启动   | 车场服务:          | 未运行 | 启 | 动 |
|           | minio: | 未运行 | 启动   | 已安装 |       | 设备服务: | 未运行 | 启动   | 监控服务:          | 未运行 | 启 | 动 |
|           |        |     |      |     |       |       |     | 启动服务 | 关闭服务           | )   |   |   |

智控运维工具,redis,mysql,minio,核心服务设备服务都未运行如下图所示,

**原因:**端口冲突,

解决办法:修改端口保存;然后重启;

# 1.9.3. minio 服务运行不起来

mino 启动后自动停止

原因:运维工具现在 mino 安装包只支持 windows10 版本,windows7 版本安装会出现此问题,

**解决办法:**需要把旧版本的 minio 安装包替换一下即可(下面的压缩包下载下来,解压到 D: \giacp\giacpPlugin)

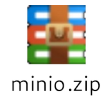

# 1.9.4. 运维工具启动不起来,找不到 msvcp140.dll 的错误

图如下(限于 windows11 电脑)

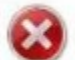

由于找不到msvcp140.dll,无法继续执行代码。重新安装程序可能会 解决此问题。

**原因:**缺少 dll 文件 **解决办法:**安装以下包即可

| 管家    | K msvcp Q                                         |                         |        | 未登录 🕹      |
|-------|---------------------------------------------------|-------------------------|--------|------------|
|       | 微软VC++运行库合集<br>Microsoft Visual C++ 运行库合集         | **** 8.4 <del>3</del>   | 76.7MB | œ#         |
| 記果    | 全能王DLL错误专修工具(360专版)<br>全能王DLL错误修复是一款用于修复系统DLL文件的小 | <b>★★★</b> ★ 6分<br>I    | 33.1MB | 用目         |
| 具箱    | 360安全卫士正式版<br>集查杀木马、防约鱼职诈于一体,一键让电脑运转如飞            | **** 8.8 <del>9</del> 7 | 115MB  | Ħ          |
| 0.48  | <b>至果DLL错误修复(360专版)</b><br>系统报馈问题一站式解决方案          | **** 553                | 69.3MB | <b>E</b> # |
| 17-92 | ØS                                                | 软件 12 款 ※               |        |            |
| 御般    | Q360搜索找到以下结果(内容由第三方提供)                            |                         |        |            |

# 1.9.5. 智控平台升级后打开浏览器仍然是旧版本

问题: 智控平台升级后,点击一键启动,登录智控平台,打开浏览器仍然是旧版本 解决方法: 在浏览器中按 F5 刷新页面;